# 我愛家物業後台管理操作及 APP 說明

網址

<u>http://incio\_myehome.my:8(1/incio\_CMS/janitor.php</u> 密碼為創建 incio 管理員時的帳密

登入畫面

| 管理員登入 |
|-------|
| 帳號    |
|       |
| 記住我   |
| 登入    |

輸入帳密後進入系統.

| 繁體中文 | ▼ 住戶管理 |  |
|------|--------|--|
|      |        |  |

| 住戶管理   |   |
|--------|---|
| 訊息管理   |   |
| 郵件包裹管理 |   |
| 佈告欄管理  |   |
| 門禁卡管理  | x |
| 警報紀錄   |   |
| 訊息樣板管理 |   |
| 登入密碼修改 |   |
| 登出     |   |

住戶管理 - 為每個住戶裡的家人,新增帳號,有帳號及 APP 的人才會接收到相

關訊息.

| F |                                                |
|---|------------------------------------------------|
|   | <ul> <li>★ 501號1樓</li> <li>★ 501號2樓</li> </ul> |
|   | ● 501號3樓                                       |
|   | 501                                            |
|   | 新增使用者                                          |
|   | 帳號:                                            |
|   | 姓名: 確定                                         |
|   | ➡ 501號5樓                                       |

畫面所看到的"F"棟及"501號1樓" 是預先輸入的資料, 此處不用再輸入. 只需輸入帳號及姓名.

帳號: 需輸入完整帳號, 需是完整的 E-mail. (系統並不會檢查正確性, 可以自行 創建虛擬的帳號, 然後要求住戶以此帳號登入). 姓名: 不可有空格或特殊符號

## 訊息管理 - 畫面如下.

|                |                  | 詽      | 息列表          |      |    |    |
|----------------|------------------|--------|--------------|------|----|----|
| 日期             | 標題               | 會員     | 帳號           | 住戶   | 修改 | 刪除 |
|                |                  |        |              |      |    |    |
|                |                  |        |              |      |    |    |
|                |                  |        |              |      |    |    |
|                |                  |        |              |      |    |    |
|                |                  |        |              |      |    |    |
|                |                  |        |              |      |    |    |
|                |                  |        |              |      |    |    |
|                |                  |        |              |      |    |    |
|                |                  |        |              |      |    |    |
|                |                  |        |              |      |    |    |
|                |                  |        |              |      |    |    |
|                |                  |        |              |      |    |    |
| ▼ /1           |                  |        |              |      |    |    |
| 新增             |                  |        |              |      |    |    |
|                |                  |        |              |      |    |    |
| 點選"新增          | <sup>新增</sup> "後 | 畫面如下   | :            |      |    |    |
|                |                  |        |              |      |    |    |
| 登錄日期: 2018/08/ | 22               | 新增訊息   | 時間: 09:22:11 |      |    |    |
| :冒主            |                  |        |              |      |    |    |
| 類型: ▼          |                  |        |              |      |    |    |
| ישיני.         |                  |        |              |      |    |    |
|                |                  |        |              |      |    |    |
|                |                  |        |              |      |    |    |
|                |                  |        |              |      |    |    |
|                |                  |        |              | 11   |    |    |
| 通知住戶: 選擇住所     | Ť                |        |              |      |    |    |
|                |                  |        | ĺ            | 新增取消 |    |    |
|                |                  |        |              |      |    |    |
| 輸入主旨,          | 內容, 選打           | 睪住所, 砖 | 確定後按"        | 新增   | ". |    |

# 郵件包裹管理 - 畫面如下:

|                                                                                                    | 郵件包裹訊息列表                                                                                                   | ٤            | 查詢包裹     |
|----------------------------------------------------------------------------------------------------|----------------------------------------------------------------------------------------------------|--------------|----------|
| 日期標題                                                                                                    | 住戶                                                                                                    | 狀態           | 領取人 刪除   |
| 2018年8月21日 掛號                                                                                                    | 501號2樓                                                                                                    | 已領           | 修改       |
|                                                                                                    |                                                                                                    |              |          |
|                                                                                                    |                                                                                                    |              |          |
|                                                                                                    |                                                                                                    |              |          |
|                                                                                                    |                                                                                                    |              |          |
|                                                                                                    |                                                                                                    |              |          |
|                                                                                                    |                                                                                                    |              |          |
|                                                                                                    |                                                                                                    |              |          |
|                                                                                                    |                                                                                                    |              |          |
|                                                                                                    |                                                                                                    |              |          |
|                                                                                                    |                                                                                                    |              |          |
| 1 🔻 /1                                                                                                    |                                                                                                    |              |          |
| 新增                                                                                                    |                                                                                                    |              |          |
| _                                                                                                    |                                                                                                    |              |          |
| ぞ新增 <sup>新增</sup> "                                                                                                    |                                                                                                    |              |          |
|                                                                                                    | →<br>「<br>」<br>二<br>注<br>全<br>「<br>「<br>一<br>二<br>二<br>二<br>二<br>二<br>二<br>二<br>二<br>二<br>二<br>二<br>二<br>二 | 性句裏通知        |          |
|                                                                                                    | /MI*E≄PI                                                                                                   | T CHARACEAN  |          |
| 登録日期: 2018/08/22                                                                                                    |                                                                                                    | 登錄時間         | 09:29:05 |
| 登錄日期: 2018/08/22<br>主旨:                                                                                                    |                                                                                                    | 登錄時間         | 09:29:05 |
| 登錄日期: 2018/08/22<br>主旨:<br>類型: ▼                                                                                                    |                                                                                                    | 登錄時間         | 09:29:05 |
| 登録日期:     2018/08/22       主旨:        類型:        内容:                                                                                                    |                                                                                                    | 登錄時間         | 09:29:05 |
| <ul> <li>登録日期</li> <li>2018/08/22</li> <li>注目:</li> <li>類型:</li> <li>▼</li> <li>内容:</li> </ul>                                                                                                    |                                                                                                    | 登錄時間         | 09:29:05 |
| <ul> <li>登録日期</li> <li>2018/08/22</li> <li>1</li> <li>4</li> <li>4</li></ul>    |                                                                                                    | 登錄時間         | 09:29:05 |
| <ul> <li>登録日期: 2018/08/22</li> <li>1</li> <li>1</li></ul> |                                                                                                    |              | 09:29:05 |
| <ul> <li>登録日期</li> <li>2018/08/22</li> <li>注目</li> <li>類型</li> <li>▼</li> <li>内容</li> </ul>                                                                                                    |                                                                                                    | <u>登</u> 錄時間 | 09:29:05 |
| <ul> <li>登錄日期</li> <li>2018/08/22</li> <li>①</li> <li>①</li> <li>①</li> <li></li> <li>内容</li> <li></li> <li></li></ul>                                          |                                                                                                    | <u>登</u> 錄時間 | 09:29:05 |
| <ul> <li>登錄日期</li> <li>2018/08/22</li> <li>重</li> <li>「</li> <li>「</li> <li>内容</li> <li>「</li> </ul>                                                                                                    |                                                                                                    |              | 09:29:05 |
| <ul> <li>登録日期: 2018/08/22</li> <li>注目: <ul> <li>「</li> <li>「</li> <li>内容: <ul> <li>「</li> <li>「</li> <li>「</li> <li>「</li> <li>「</li> <li>「</li> <li>「</li> <li>「</li> <li>「</li> <li>「</li> <li>「</li> <li>(<ul> <li>(<ul> <li>(<ul> <li>(<ul> <li>(<ul> <li>(<ul> <li>(<ul> <li>(<ul> <li>(<ul> <li>(<ul> <li>(<ul> <li>(<ul> <li>(<ul> <li>(<ul> <li>(<ul> <li>(<ul> <li>(<ul> <li>(<ul> <li>(<ul> <li>(<ul> <li>(<ul> <li>(<ul> <li>(<ul></ul></li></ul></li></ul></li></ul></li></ul></li></ul></li></ul></li></ul></li></ul></li></ul></li></ul></li></ul></li></ul></li></ul></li></ul></li></ul></li></ul></li></ul></li></ul></li></ul></li></ul></li></ul></li></ul></li></ul></li></ul></li></ul>                                                                                                    |                                                                                                    | <u>登</u> 錄時間 | 09:29:05 |
| <ul> <li>登錄日期</li> <li>2018/08/22</li> <li>①</li> <li>①</li> <li>①</li> <li>○</li> <li>○</li></ul>    |                                                                                                    | <u>登</u> 錄時間 | 09:29:05 |
| <ul> <li>登錄日期</li> <li>2018/08/22</li> <li>①</li> <li>①</li> <li>①</li> <li>①</li> <li>⑦</li> <li>⑦</li> <li>0</li> <li>0</li></ul>    |                                                                                                    |              | 09:29:05 |

亿消

#### 佈告欄管理-畫面如下:

|       |                     | 佈告   | 欄列表   |           |    |    |
|-------|---------------------|------|-------|-----------|----|----|
| 現時    | 伏態                  | 開始日期 | 結束    | 時間        | 標題 | 閲覽 |
|       |                     |      |       |           |    |    |
|       |                     |      |       |           |    |    |
|       |                     |      |       |           |    |    |
|       |                     |      |       |           |    |    |
|       |                     |      |       |           |    |    |
|       |                     |      |       |           |    |    |
|       |                     |      |       |           |    |    |
|       |                     |      |       |           |    |    |
|       |                     |      |       |           |    |    |
|       |                     |      |       |           |    |    |
|       |                     |      |       |           |    |    |
|       |                     |      |       |           |    |    |
|       |                     |      |       |           |    |    |
| •     | /1                  |      |       |           |    |    |
| ****  |                     |      |       |           |    |    |
|       |                     |      |       |           |    |    |
| t.)t. | 新城                  |      |       |           |    |    |
| 按"新增  |                     | "    |       |           |    |    |
|       |                     |      |       |           |    |    |
|       |                     | 新增   | 佈告欄   |           |    |    |
| 是否顯示: | <ul><li>✓</li></ul> |      |       |           |    |    |
| 開始日期: | 2018/08/            | 22   | 結束時間: | 2018/08/2 | 22 |    |
| 主旨:   |                     |      |       |           |    |    |
| 類型:   | •                   |      |       |           |    |    |

| 内容: |               |                  |            |
|-----|---------------|------------------|------------|
|     |               |                  |            |
|     |               |                  |            |
|     |               |                  |            |
|     |               |                  |            |
| 附件: | 選擇檔案 未選擇任何檔案  | h                |            |
|     |               | 新增取消             |            |
| 在是否 | 顯示處打勾 是否顯示: 🕑 | ▪<br>- 此時訊息才會送出. | 不打勾佈告不會送出. |

輸入主旨, 內容. 若有附件可以選擇要一併送出的檔案. 按下新增 新建 張貼此佈告. 附件的檔案屬性以手機能打開的內容為主, 例如 PDF, JPEG....等.

門禁卡管理 - 請暫時以 PC 卡號管理軟體代替. 警報記錄, 訊息樣版管理 - 此功能暫時保留.

## 我愛家 APP 操作說明

1. 請到 App Store 或 Google Play 下載"我愛家" APP. 如下圖.

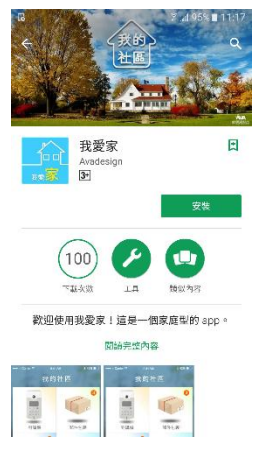

#### 2. 登入畫面

請輸入正確的帳號及密碼,預設的密碼是 123456

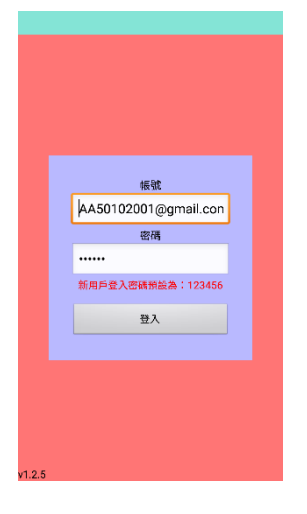

- 3. 更換密碼
- 第一次登入請立即更換密碼.

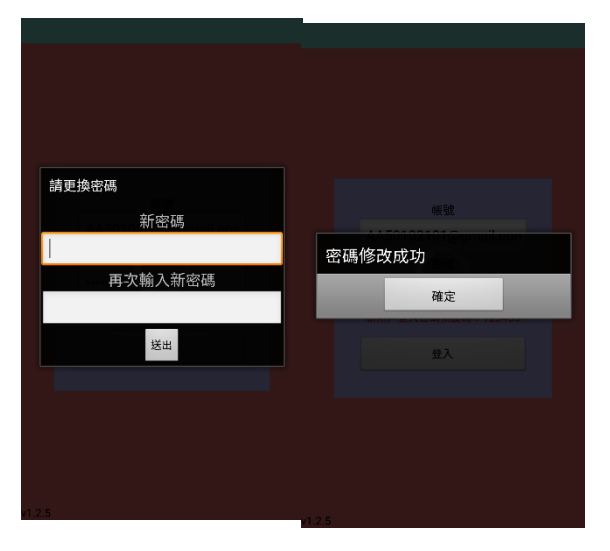

## 我愛家 APP 說明

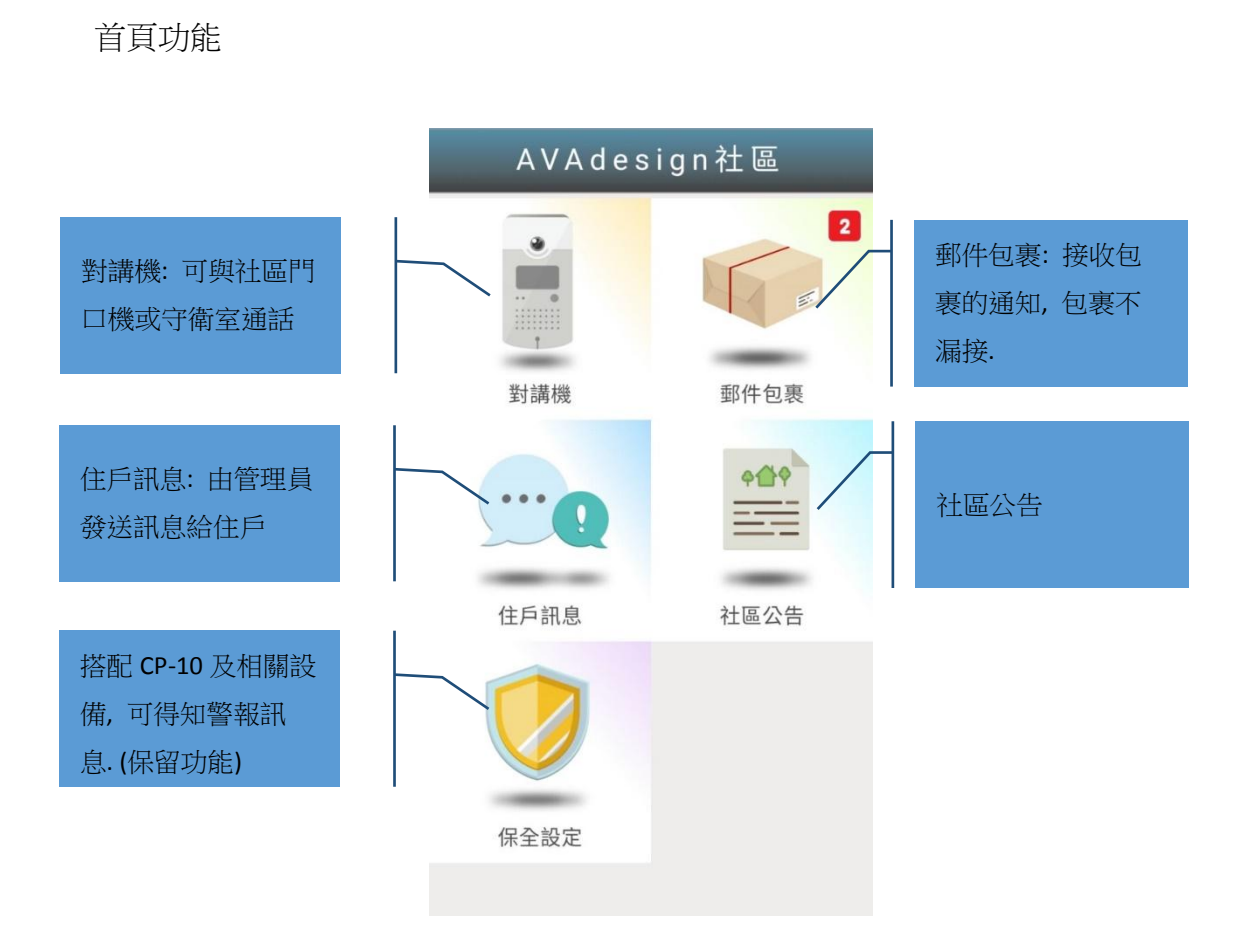

郵件包裹

● 顯示包裹訊息及領取狀況

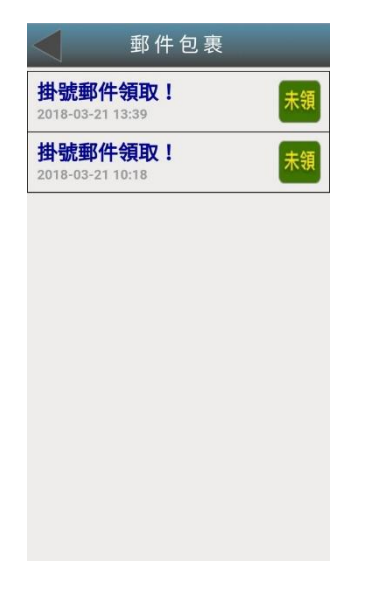

| ▲ 查看郵件包裹 |                              |  |  |
|----------|------------------------------|--|--|
| 標題       | 掛號郵件領取!                      |  |  |
| 時間       | 2018-03-21 13:39             |  |  |
| 訊息       | 貴住戶 您好:                      |  |  |
|          | 有您的掛號郵件未領取,<br>請盡速至管理中心領取郵件。 |  |  |
| 소리면 시    |                              |  |  |
| 7只以八     |                              |  |  |
| 領取時間     |                              |  |  |
|          |                              |  |  |
|          |                              |  |  |
|          |                              |  |  |

住戶訊息

- 住戶訊息通知
- 顯示已讀訊息和未讀訊息

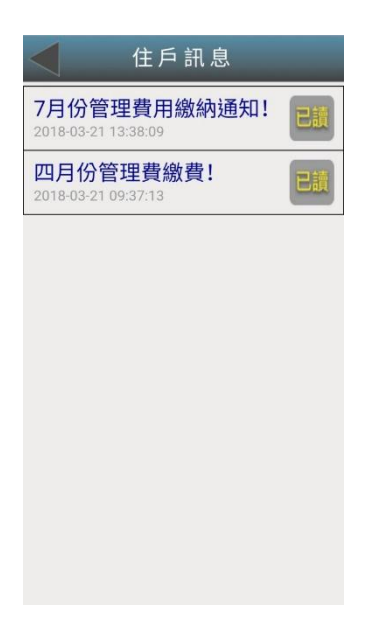

|    | 查看訊息                              |
|----|-----------------------------------|
| 標題 | 7月份管理費用繳納通知!                      |
| 時間 | 2018-03-21 13:38:09               |
| 訊息 | 貴住戶 您好:                           |
|    | 這個月的管理費用,還未<br>繳納;請盡速至管理中心<br>繳費。 |
|    | 管理中心                              |

## 社區公告

| 社區公告                  |    |
|-----------------------|----|
| AVA施工公告<br>2018-03-21 | 已讀 |
|                       |    |
|                       |    |
|                       |    |
|                       |    |
|                       |    |
|                       |    |
|                       |    |
|                       |    |

| ◀  | 查看公佈欄                             |
|----|-----------------------------------|
| 標題 | AVA施工公告                           |
| 開始 | 2018-03-21                        |
| 結束 | 2018-06-02                        |
| 附件 | 無附件                               |
| 訊息 | 施工戶號:A棟 10號 7樓                    |
|    | 施工期間:2018年5月1日<br>至6月1日           |
|    | P.S.                              |
|    | 1.社區裝潢工作時間為上午<br>八時至十二時及下午一時<br>至 |
|    | 五時。                               |
|    | 2.國定例假日及夜間非經申<br>請許可,均禁止施工。       |
|    | 3.施工期間諸多不便,敬請<br>見諒!              |